Embed an image] v o } v P • OE ]  $\% \ddot{Y}$  } v W

Upload the image to the photo album, click publish, open the image in a new tab and copy/paste the full image url into the url box.

|                 | <b>i   (</b> ()                 |                         |                |                                                                                                    |            |                 |         |
|-----------------|---------------------------------|-------------------------|----------------|----------------------------------------------------------------------------------------------------|------------|-----------------|---------|
| Content Managem | ent                             |                         |                |                                                                                                    |            |                 |         |
|                 | 2                               |                         |                |                                                                                                    | -          |                 |         |
| Website Manager | Documents                       | My Web                  |                | ns Grande Starter M                                                                                            | INTER ILLS |                 |         |
| Applications    |                                 |                         |                |                                                                                                    |            |                 |         |
| <b>8</b>        | 8                               | <b>i</b>                | <b>6</b>       |                                                                                                    |            |                 |         |
| Event Manager   | Event Manager<br>Access Control | Event Manager<br>Report | Staff Profiles |                                                                                                    |            |                 |         |
| System          |                                 |                         |                |                                                                                                    |            |                 |         |
|                 | AL.                             |                         |                |                                                                                                    |            |                 |         |
| Task Scheduler  | Security Manager                |                         |                |                                                                                                    |            |                 |         |
| Database        |                                 |                         |                |                                                                                                    |            |                 |         |
| 1               |                                 |                         |                |                                                                                                    |            |                 |         |
| Trash           | Database                        |                         |                |                                                                                                    |            |                 |         |
| Tast            | Databa                          |                         |                |                                                                                                    |            |                 |         |
|                 |                                 |                         |                |                                                                                                    |            |                 |         |
| Photo Albu      | ıms - QUEENS                    |                         |                |                                                                                                    |            |                 |         |
|                 |                                 |                         |                |                                                                                                    |            |                 |         |
| Kingston        |                                 |                         |                |                                                                                                    |            |                 |         |
| QUBS            | 125                             | alliance                |                |                                                                                                    |            |                 |         |
| templates       | 1                               |                         |                |                                                                                                    |            |                 |         |
|                 |                                 | CIBCO                   |                |                                                                                                    |            |                 |         |
|                 |                                 | flywire                 | no caption     | s2023.JPG                                                                                                    |            |                 | 2 🤜 🚍 🤤 |
|                 | iuc                             | nnet Poyotuit           | (sponsors20    |                                                                                                    |            | nu <b>s 188</b> |         |
|                 |                                 | 188                     |                |                                                                                                    |            |                 |         |
|                 | This                            | album also containe     | 1 content ite  | the second second second second second second second second second second second second second second second s |            |                 |         |
|                 | 1113                            | and and and an (an is   |                |                                                                                                    | 1          | 12              |         |
|                 |                                 |                         |                |                                                                                                    |            |                 |         |
|                 |                                 |                         |                |                                                                                                    |            |                 |         |
|                 |                                 |                         |                |                                                                                                    | 0          |                 |         |

Click"ChooseFile", browse towher . o ]  $\bullet$  and  $\hat{A} \mid \mu \circ \circ$ ] I.o  $\hat{s} \mid \bullet \circ \hat{s} \mid X$ 

| Photo Albums - QU |                                                                                                    |  |  |  |  |  |  |  |
|-------------------|----------------------------------------------------------------------------------------------------|--|--|--|--|--|--|--|
| RAQ<br>RAQ        | New Image     uprovide the provide the provide the provide the provided the provided the pr    |  |  |  |  |  |  |  |
|                   | Choose File Not a statement                                                                                                    |  |  |  |  |  |  |  |
|                   |                                                                                                    |  |  |  |  |  |  |  |
|                   | ₩ Resize Image                                                                                                    |  |  |  |  |  |  |  |
|                   | Many digital photos and other computer images are too large for display inside a web page. Use these options 133 and 1400 pt - use for logos or medium (320px) - use for banners and images that are embedded into articles and text<br>arge (404px) - use for photo galleries or stand-alone images that are embedded into a web page - x-large (1024 and the for high resolution photo galleries - x-large (1024 and the for high resolution photo galleries - x-large (1024 and the for high resolution photo galleries - x-large (1024 and the for high resolution photo galleries - x-large will only be resized if it is larger than the selected size.                                                                                                    |  |  |  |  |  |  |  |
|                   | ► Thus and the second second |  |  |  |  |  |  |  |

Enter an Imge Name and click Submit

| Coursen's University at<br>Kingstynersity<br>Finance |                                                                                                    |
|------------------------------------------------------|----------------------------------------------------------------------------------------------------|
| -QUBS<br>-RAQ<br>-templates                          | New Image Uploading multiple images? Use our bulk upload tool. Upload Image Choose File Contact info png Ing Contact Information Caption Caption                                                                                                    |
|                                                      |                                                                                                    |
|                                                      | <ul> <li>∧ +arge (1024px) - use for high resolution photo galleries</li> <li>custom: 500 px - use for high resolution photo galleries</li> <li>do not resize</li> <li>Your image will only be resized if it is larger than the selected size.</li> </ul> |
|                                                      | ► Thumbnail Image                                                                                                    |

The image] • v }  $\hat{A} \mu \% o$  }  $\mu \mathring{s} \cdot \mathring{V} oo shied. • \mathring{s}$   $\% \mu o$  ]

| Photo Albums - C | UEENS                                                                                                    | buk uplad Bunkhar at inager publish abum ad galery                                             |      |
|------------------|----------------------------------------------------------------------------------------------------|------------------------------------------------------------------------------------------------|------|
|                  | CIBC O<br>Thumine                                                                                                    | Sponsors2023.JPG                                                                               | 2980 |
|                  | suchnet Roman                                                                                                    | rocaption<br>(Sponsonzbazzurga, zz                                                             |      |
|                  | Pinancial<br>Queen's L<br>Data<br>Catal<br>Catal | Contact Information<br>no caption<br>warming: not published yet                                | 1000 |
|                  | 2 images total.<br>This album also contains 1 co                                                                                                    | intent item(s) that are not images. (Use Website Manager or Document Manager to manage these.) |      |

**Click Publish Album** 

Click Ok

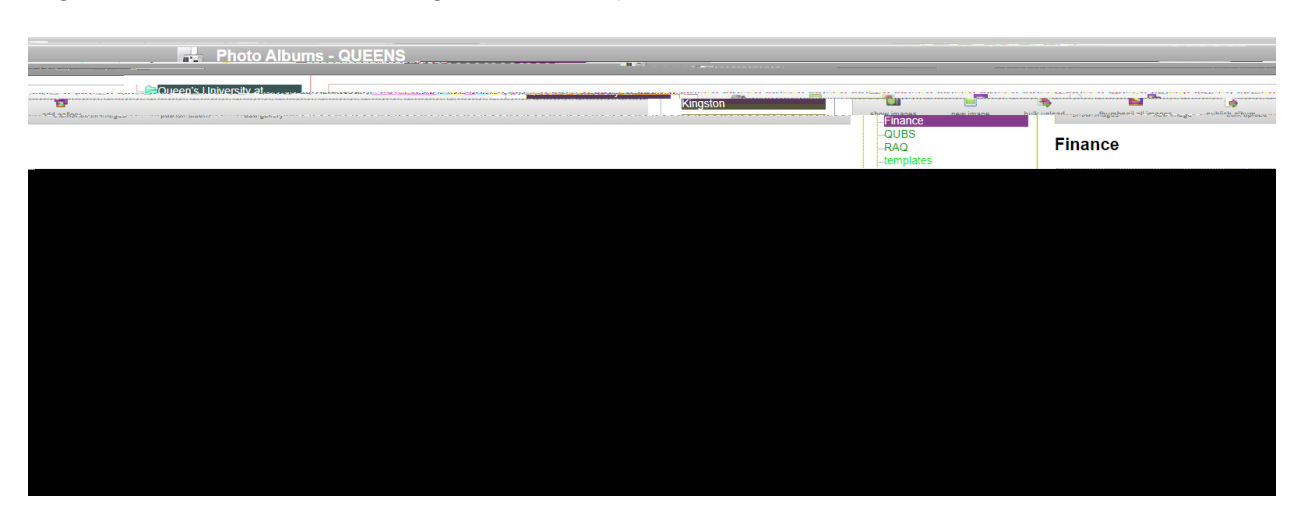

Rightclickon the link to new image and select Open link in new tab.

Copy the full ur(select all'Ctrl + C)

Go b  $| \check{s} \rangle \check{s} Z$  À agest abd extect the applicable À v  $\check{s}$  v  $\check{g}$   $\check{s}$  has a d the image to.

## Selectthe insert image icon

| rent List Rog | ister Individuals | Return to Ho | me     |        |       |          |    |       |
|---------------|-------------------|--------------|--------|--------|-------|----------|----|-------|
| xware_l       | Demo"M            | ain.Deta     | ula 🥼  | 10.0   | nn a  |          |    |       |
| ent           |                   |              |        |        |       |          | 12 |       |
| ware Dem      | 10                |              |        |        |       |          |    |       |
| mmary         |                   |              |        |        |       |          |    |       |
|               |                   |              |        |        |       |          |    |       |
|               |                   |              |        |        |       |          |    |       |
|               |                   |              |        |        |       |          | 1  |       |
| a descript    | tion              |              |        |        |       |          |    |       |
| in the second |                   |              |        |        |       |          |    |       |
| uic +         | naon + 11         | viinato +    | IGUT   | u · Li | or •  |          |    |       |
| 4 4           | R /               |              | · 12 · | · 8    | 11 SS | <b>1</b> | Ĩ. | ext * |
| 5 0           | D 2               |              |        |        |       |          |    |       |
| 5 6           | D 1               | • 1          |        |        |       | _        |    |       |
|               | 0 10              | •            |        |        |       |          |    |       |
|               | <b>P</b> *4       |              |        |        |       |          |    |       |
| 5 6           |                   |              |        |        |       |          |    |       |
| 5 6           |                   | ••           |        |        |       |          |    |       |
|               | 0 *1              | ••           |        |        |       |          |    |       |
|               |                   | •            |        |        |       |          |    |       |
|               |                   |              |        |        | L     |          |    |       |
|               |                   |              |        |        | L     |          |    |       |
|               |                   |              |        |        | L     |          |    |       |
|               |                   |              |        |        | L     |          |    |       |
|               |                   |              |        |        | L     |          |    |       |
|               |                   | ••           |        |        | L     |          |    |       |

Paste the urfrom the published image and click Insert

| Main Details Registration Payment Invoice Emails Report                | Search                      |                                          |                                       |
|------------------------------------------------------------------------|-----------------------------|------------------------------------------|---------------------------------------|
| Main Details Times & Dates Main Contact Mailing Address Event Contacts | See start c tivities Mercha | ndi 🗧 🐂 🚬 🗐 🖓 🖓 Picture 🛛 Event Log      | jo Facilities Promo Code 🚲 🧱 🐂        |
| e Event List Register Individ                                          |                             |                                          |                                       |
|                                                                        |                             |                                          |                                       |
|                                                                        |                             |                                          |                                       |
|                                                                        |                             |                                          |                                       |
| F stat                                                                 |                             |                                          |                                       |
| Exware Demo                                                            | J.                          |                                          |                                       |
| Summary                                                                |                             |                                          |                                       |
|                                                                        |                             |                                          |                                       |
|                                                                        |                             | · · · ·                                  |                                       |
|                                                                        |                             | Insert Image                             | ×                                     |
|                                                                        |                             |                                          |                                       |
| Lot hiselfent i unitatstente iaud ann List + int                       |                             |                                          |                                       |
|                                                                        | ivonnar réxt                | ORL Intps://events.intqueensu.ca/_i      | norary/Finance/Conten #age 1          |
|                                                                        |                             | =                                        |                                       |
|                                                                        |                             | Restart President Contact                |                                       |
|                                                                        |                             |                                          | :* <b>*</b> )                         |
|                                                                        |                             |                                          | · · · · · · · · · · · · · · · · · · · |
|                                                                        |                             | at and a second                          |                                       |
|                                                                        |                             | an an an an an an an an an an an an an a |                                       |
|                                                                        |                             |                                          |                                       |
|                                                                        |                             |                                          |                                       |
|                                                                        |                             |                                          |                                       |
|                                                                        |                             |                                          | In the state of the second            |
|                                                                        | 10                          |                                          |                                       |
|                                                                        |                             |                                          |                                       |
| p                                                                      |                             |                                          |                                       |

| "Europe Demoli M                | a la se de la sector de la sector de la sector de la sector de la sector de la sector de la sector de la sector |              |                                          | e esta    |                 |              |
|---------------------------------|----------------------------------------------------------------------------------------------------|--------------|------------------------------------------|-----------|-----------------|--------------|
| ⊐                               | Event                                                                                                    | <u> </u>     |                                          |           |                 |              |
|                                 |                                                                                                    |              |                                          |           |                 |              |
|                                 |                                                                                                    |              |                                          |           |                 | 1            |
|                                 | Lawrender S.C.                                                                                                  | nonių raspoj | n an an an an an an an an an an an an an |           |                 |              |
|                                 |                                                                                                    | Edit 🗸       | Insert 🗸                                 | Formats - | Table 👻         | List 🗸       |
|                                 | Text                                                                                                    |              |                                          |           | ~[ <b>@</b> ^]& | r:           |
| interiorium<br>State in Chinagr | NSL DVA                                                                                                    | rsuter -     |                                          |           |                 | Ди ц<br>2211 |
|                                 |                                                                                                    |              |                                          |           |                 |              |
|                                 |                                                                                                    |              |                                          |           |                 |              |
|                                 |                                                                                                    |              |                                          |           |                 |              |

Click Submit

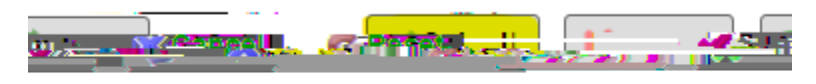

-powered hur Sufficient Mohr open and Ex Site Suppl Mapping